# Steps to Completing Safe Sport Education Training

WWW.MWSWIM.ORG

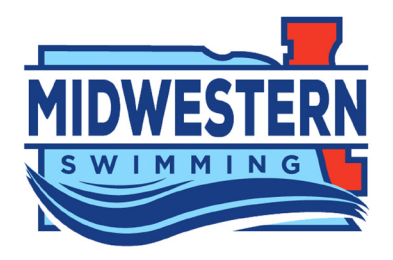

Go to https://learn.usaswimming.org

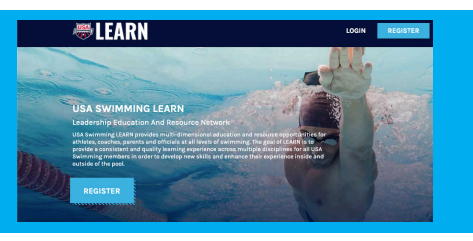

Select "Login" or "Register"

If you are a USA Swimming member (athlete or official), click on "START"

If you are a parent, click "CREATE ACCOUNT"

#### **MEMBERS**

 Scroll down and enter your first name, last name, and date of birth, then click "SEARCH"
Your name and club code will appear below the search button.
Click "Continue"
Click "GO TO LEARN" or "START"
You may be asked to update your profile (enter your email, LSC and club name)
Select "COURSES"

#### PARENTS

 Fill out the information and click "REGISTER"
Select "COURSES"

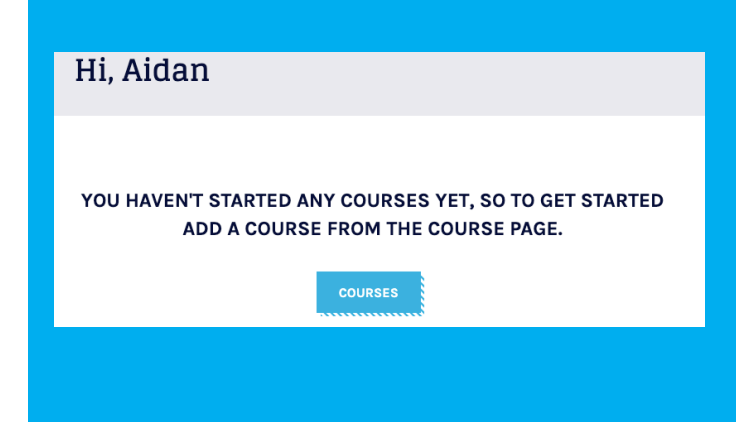

## Select the course

If you are an athlete, select "Safe Sport for Athletes", the click "ADD TO CART" If you are a parent, select "Parent's Guide to Misconduct in Sport" click "ADD TO CART"

It will display a checkmark, and say "IN CART"

#### Select "CHECKOUT" or click the shopping basket

THERE IS NO CHARGE OR CREDIT CARD REQUIRED FOR THE COURSE

| Shopping Cart () course) Contract Endowed |                      |  |            |
|-------------------------------------------|----------------------|--|------------|
| <u> </u>                                  | <b>B</b> • • • • • • |  | <u>ii</u>  |
| for sets                                  | -                    |  | yety tette |
| Last Autor                                | Country Country      |  |            |
| True Address                              | Tata / Pasing        |  | ė          |
| Treat Address 2                           | 2P./ Rectal code     |  |            |
| PREVIOUS STEP                             |                      |  | NEXT STOP  |

You will be required to enter your name, address, and email address, but not billing information

### Click "NEXT STEP" to proceed, then scroll down and click "PLACE ORDER"

# Click "Dashboard" and then click "START" to begin the course

The course will take around 10-15 minutes

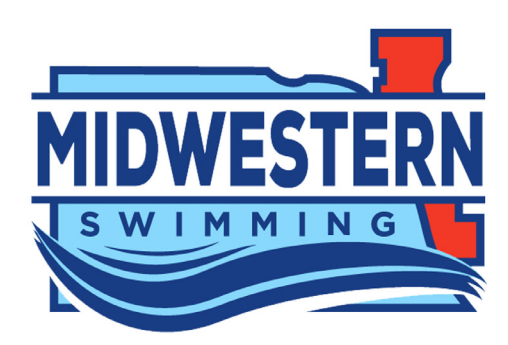

Questions? Midwestern Swimming- safesport@mwswim.org or USA Swimming- safesport@usaswimming.org

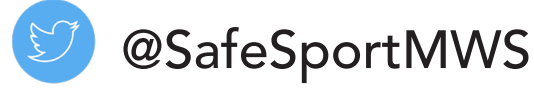